建议大家在放假前把蒲公英设置好,这样回家之后也可以存取自己实验室电脑的资料啦~

| 第-   | 一步:    | 在蒲公英官网注册账号  | I<br>J |
|------|--------|-------------|--------|
| http | os://p | gy.oray.com |        |

## 第二步:进入<mark>控制台</mark>,创建网络

| ● 蕭公英 网络管理平台                                                                                                    |        |                                    |                                           |                             | 主题模式 APP下载 | ( 客服中心 渦見 | O Mrxiaoxiao 👻 |
|----------------------------------------------------------------------------------------------------|--------|------------------------------------|-------------------------------------------|-----------------------------|------------|-----------|----------------|
| <ul> <li>               新聞地内             成员管理<br/>近法平台<sup>運動</sup> </li> <li>             就法平台<sup>運動</sup> </li> <li>             就置中心         </li> </ul> |        | 传输速度最高可提升500<br>☞ 波岡带宽加速服务(晚上20:00 | 9 <b>%,每月低至</b><br><sup>□ 早上0,8:00)</sup> | 16元!                        | C          | 25        | X F            |
| <ul><li>目志中心</li><li>目 服务管理</li></ul>                                                                                                    | 蒲公英体验版 |                                    | 硬件/点向跳成员<br><b>0/3</b><br>已使用/思           | 服务物质成员<br>0/0<br>日使用/单      |            |           |                |
|                                                                                                    |        |                                    |                                           |                             |            |           |                |
|                                                                                                    |        | 0                                  |                                           | bla.                        |            |           |                |
|                                                                                                    |        | <b>新能注因为</b><br>编网内各成员实项互联互通       | 设备批量管理<br>设备选择管理, 改量的资                    | 大屏监拉及告警<br>《曾批量部署, 但网状态实时监控 |            |           |                |
| ·波回 日報                                                                                                    |        | L                                  | + Unepyth                                 |                             |            |           |                |

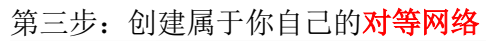

| ● 蒲公英   网络香雁平台                                      |               | iiiii Apote Bergi Ab Moingian *                                                                                                    |
|-----------------------------------------------------|---------------|----------------------------------------------------------------------------------------------------|
| 6 新設備<br>6 成長管理<br>12 設定平台 <sup>通知</sup><br>12 配定平台 |               | 传输速度最高可提升500%,每月低至16元!<br>☑ 夜间带宽加速服务(晚上20:00 · 早上08:00)                                                                                                    |
| 0 8540<br>0 8455                                    | <b>蒲公英体验版</b> | ани (обрана а<br>О / 0<br>оналована<br>оналована<br>имана<br>имана<br>оналована<br>оналова |
|                                                     |               | Nation       Plast       ● 別等別協<br>素成長的可互動       ● 無助現信<br>系統等中心节点違い注意                                                                                                    |
|                                                     |               | 取業 ■2<br>11.1<br>智能均相列 (公会批集管理 大評単投及告報<br>の内小を当然年前回席 (公会35号)を「自義知識 (公会34号)を「自義知識 (公会34号)を「自義知識 (公会34号)を「自義知識 (公会34号)を「「」」                                                                                                    |
|                                                     |               | • billion                                                                                                    |
| 250 BH                                              |               |                                                                                                    |

第四步:给你的网络创建密码

| ●葉公英 用地管理中台                              | ← xiao_net [##]                                                                                                    |                          |                                                                                         | EENEL APPTE SERVC INS 6 Monores + |
|------------------------------------------|----------------------------------------------------------------------------------------------------|--------------------------|-----------------------------------------------------------------------------------------|-----------------------------------|
| 0 NEER<br>0 KAUB<br>0 RETO <sup>35</sup> | Constanting<br>Constanting<br>Consta | anda shen an<br>arear in | iniin Bero yedeo<br>James d <u>e</u>                                                    |                                   |
|                                          | PRES - 98 0 00                                                                                                    |                          | 入見方式に設置 ×<br>時間に、22427054<br>不均年間人が入用値<br>たけぞ見人が入用値<br>で、有費用者取得<br>1980人が形式<br>電量主紙記事が置 |                                   |
| 1000                                     |                                                                                                    |                          |                                                                                         |                                   |

第五步,分别下载本地访问端到你的实验室电脑和个人笔记本电脑,并用你的注册账号登陆 <u>https://pgy.oray.com/download/</u>

| E | 一 蒲公英 解决方                                                                                                    | ·宰 智能硬件 行业合作 • | 配件中心 • 购买 下载       | ٩                                                                                                | 控制台 帮助 ▼ Mrxiaoxiao ▼                  |                                                                                 |
|---|----------------------------------------------------------------------------------------------------|----------------|--------------------|--------------------------------------------------------------------------------------------------|----------------------------------------|---------------------------------------------------------------------------------|
|   |                                                                                                    | 访问端            | 管理端                | 服务<br>● 蒲2                                                                                       | ◎ - ×<br>\$英<br>ant#Ŧ                  |                                                                                 |
|   | <b>蒲公英访问</b><br>扇空らの治す役論上総<br>支持っ起用防衛。支持起<br>(云起用地術等を被導入機<br>Windows XPR/Windows<br>4.7564下胚<br>尾 :: 4.7 の規制 |                | ا <del>ل</del> ە 🕈 | HANNER<br>Moxieoxieo<br>In moite Italia<br>In moite Italia<br>In moite Italia<br>In moite Italia | ************************************** | Арр                                                                             |
|   | i A                                                                                                    | Â              |                    | Ś.                                                                                               |                                        | ()<br>()<br>()<br>()<br>()<br>()<br>()<br>()<br>()<br>()<br>()<br>()<br>()<br>( |

第六步:进入控制台,可以给你的实验室电脑和笔记本电脑做出备注,并记录它们的 IP 地址

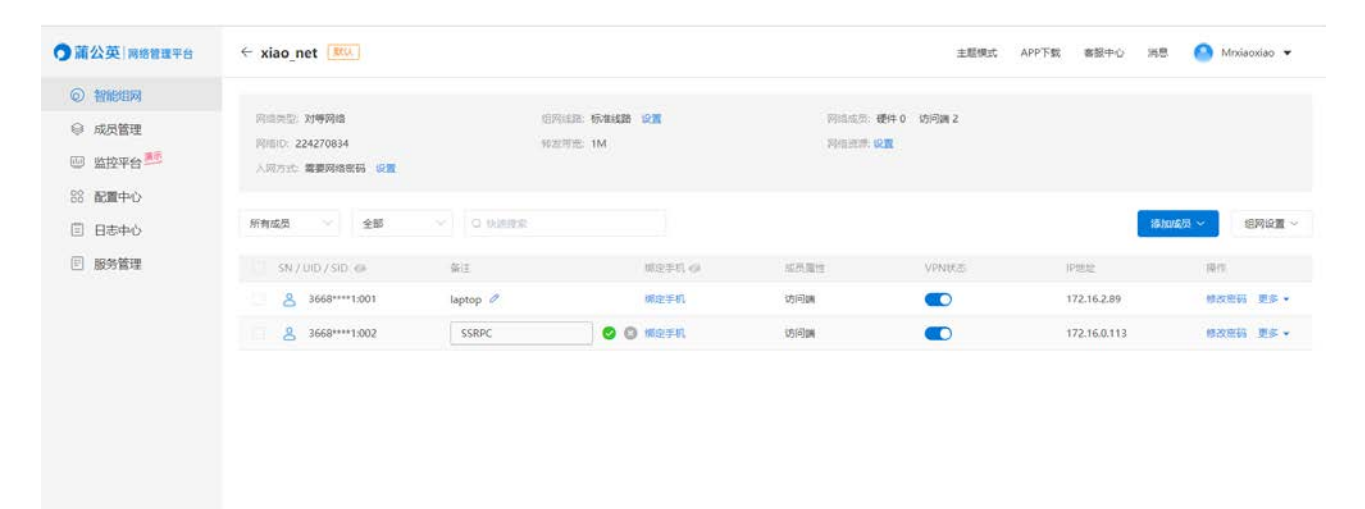

## 第七步:在设置里打开你**实验室的电脑**的远程访问权限

|   |                         |                                        |   |                  |       |         |        |       |     |          | _   |    |                   |                     |   | _ |   |
|---|-------------------------|----------------------------------------|---|------------------|-------|---------|--------|-------|-----|----------|-----|----|-------------------|---------------------|---|---|---|
| ÷ | 设置                      |                                        |   |                  |       |         |        |       |     |          |     |    |                   |                     | _ |   | × |
|   |                         |                                        |   |                  |       | Wir     | ndows  | 设置    |     | _        |     |    |                   |                     |   |   |   |
|   |                         |                                        |   |                  | уцар  |         |        |       | >   | <        |     |    |                   |                     |   |   |   |
|   |                         |                                        |   |                  | 1元    | 2 原     | 3 远    | 4 园   | 5 O | 6 预案     | 7 源 | <  | > 😳               |                     |   |   |   |
|   | 口                       | 系统。                                    |   | 设备               | 1. 远移 | 星桌面休眠   | 设置     |       |     | 箭和 iPhor | ne  |    | 网络和1<br>WLAN      | nternet<br>飞行模式、VPI | N |   |   |
|   |                         |                                        |   |                  | 1; 远和 | 皇真面开发   | 人员设置   |       |     |          |     |    |                   |                     |   |   |   |
|   | -0                      | 个性化                                    | : | 应用               | 计远程   | 皇面睡眠    | 设置     |       |     |          |     | 0  | 时间和闭              | 唁                   |   |   |   |
|   | न्द्रा                  | 背景、锁屏、颜色                               | 8 | 卸载、              | 计允许   | F记 选择可证 | 远程访问这台 | 电脑的用户 | 4   | 3件、同步    | ÷   | À字 | 语音、区              | 域、日期                |   |   |   |
|   |                         |                                        |   |                  | メ 选择  | 阿远程访    | 问这台电脑  | 的用户   |     |          |     |    |                   |                     |   |   |   |
|   | $\overline{\mathbf{a}}$ | <b>游戏</b><br>Xbox Game Bar、捕获、游戏<br>模式 | Ģ | <b>轻松</b><br>讲述, |       |         | 显示所有结  | 课     |     | 【限       |     | Δ  | <b>隐私</b><br>位置、相 | 机、麦壳风               |   |   |   |
|   |                         |                                        |   |                  |       |         |        |       |     |          |     |    |                   |                     |   |   |   |
|   | $\mathbb{C}$            | <b>更新和安全</b><br>Windows 更新、恢复、备份       |   |                  |       |         |        |       |     |          |     |    |                   |                     |   |   |   |
|   |                         |                                        |   |                  |       |         |        |       |     |          |     |    |                   |                     |   |   |   |

如果你的实验室电脑没有设置密码,请设置一下,否则进行不到第八步哦

第八步 在你的个人电脑上设置远程连接

Windows 可以直接在开始菜单里输入远程桌面连接

Mac 可以下载 Microsoft Remote Desktop

|                |          |                      |      |     |       |    |        |           | ,     |          | -   |   |      |   |
|----------------|----------|----------------------|------|-----|-------|----|--------|-----------|-------|----------|-----|---|------|---|
|                | 全部       | 应用                   | 文档   | 网页  | 更多 ▼  |    |        |           |       |          |     |   | ନ୍ଦି |   |
|                | 最佳匹酯     | ]                    |      |     |       |    |        |           |       |          |     |   |      |   |
|                | N i      | 元 <b>程桌面</b> )<br>如用 | 连接   |     |       |    |        |           |       | <b>N</b> |     |   |      |   |
|                | 搜索网页     | I                    |      |     |       |    |        |           | 沅禾    | 早点而达     | 接   |   |      |   |
|                | , Уу уua | <b>a</b> - 查看网       | 络搜索结 | 果   |       | >  |        |           | 221   | 应用       | JX. |   |      |   |
|                | 文档 (3+   | -)                   |      |     |       |    |        |           |       |          |     |   |      |   |
|                |          |                      |      |     |       |    | 口打     | ЯŦ        |       | $\sim$   |     |   |      |   |
|                |          |                      |      |     |       |    | Recent |           |       |          |     |   |      |   |
|                |          |                      |      |     |       |    | 🎭 10   | .8.114.20 | 0     |          |     |   |      |   |
|                | 1元       | 2 原                  | 3 远  | 4 页 | 国 5 源 | 6员 | 7 院    | < 3       | > 😳   |          |     |   |      |   |
| e <sup>a</sup> | , с уца  | a                    |      |     |       |    |        |           | tri . |          |     |   |      |   |
|                | Q        | ăł (                 | کر 🖻 | •   |       | 0  |        | <b>V</b>  |       | 1        | 有道  | 0 | •    | Ø |

| 퉣 远程桌面连挂         | 妾                | _              |    | ×             |
|------------------|------------------|----------------|----|---------------|
|                  | 程桌面<br><b>E接</b> |                |    |               |
|                  |                  |                |    |               |
| 计算机( <u>C</u> ): | 176.16.2.89      | ~              | ]  |               |
| 用户名:             | 未指定              |                |    |               |
| 当你连接时将向          | 」你询问凭据。          |                |    |               |
| 💽 显示选项((         | <u>)</u>         | 连接( <u>N</u> ) | 帮助 | )( <u>H</u> ) |

保证两台电脑的蒲公英本地访问端都是正常连接的情况下,在弹出的窗口内输入你刚才记录的实验 室电脑的 IP 地址,若有弹窗说证书错误,可以勾选"不再询问",然后点"是"

| 🐁 远程 | 卓面连接                                                                                                    |                     | ×       |
|------|----------------------------------------------------------------------------------------------------|---------------------|---------|
| Û    | 无法验证此远程计算机的身份。是否                                                                                                    | 初要连接?               |         |
| 由于安  | 全证书存在问题,因此远程计算机无法                                                                                                    | <b>达通过身份验证。继续操作</b> | 乍可能不安全。 |
| 名称不  | 吃配                                                                                                    |                     |         |
| *    | 请求的远程计算机:<br>10.8.31.83                                                                                                    |                     |         |
| -    | 来自远程计算机的证书中的名称:<br>ubuntu                                                                                                    |                     |         |
| 证书银  | 锁                                                                                                    |                     |         |
| 验证   | 远程计算机的证书时遇到下列错误:                                                                                                    |                     |         |
|      | 证书上的服务器名错误。                                                                                                    |                     |         |
|      | 证书来自不信任的证书验证机构。                                                                                                    |                     |         |
| 你想连  | 接到远程桌面而忽略这些证书错误吗?                                                                                                    |                     |         |
| □不興  | 询问我是否连接到此计算机(D)                                                                                                    |                     |         |
| 道    | ī看证书(V)                                                                                                    | 是(Y)                | 否(N)    |
|      | and the second second s |                     |         |

最后会有弹窗提示输入用户名和密码 (实验室电脑默认的用户名是 DELL)

选择"记住密码"下次就不用再输了